# Biwin Intelligence 用户使用手册

# 一、引言

欢迎使用 Biwin Intelligence! 这是一款硬盘多功能管理软件,该软件全面支持 BIWIN品牌的内置固态硬盘(SSD)、移动固态硬盘(PSSD)等产品,同时兼容其他主 流品牌,满足用户的多样化需求。用户可以通过该软件实现性能测试、数据迁移、硬盘 克隆等功能,享受便捷安全的存储管理体验。本手册旨在为您提供详细的安装和使用指 导,帮助您充分利用该软件的强大功能。

# 1.1 支持型号

Biwin 品牌

- SSD: NV3500 / NV7200 / NV7400 / NV7400 HEATSINK / X570 / X570 PRO / X570H PRO / M350 / M100
- **PSSD:** PD2000 / PM2000 / PR2000 / PD450 / UD400
- CFE: CA350 / CA400 / CB450 / CB500

# Acer 品牌

SSD: SA100 / RE100 2.5 / RE100 M.2 / FA100 / FA200 / MA200 / N3500 / N5000M / N5000S / N5000 / N7000

# HP 品牌

- SSD: S650 / S700 / S750 / EX900 / EX900Plus / EX920 / EX950 / FX700 / FX900 / FX900Plus / FX900Pro
- **PSSD:** P500 / P900

Lenovo 品牌

- **SSD:** LN960 / LN950 / LN860 / LS800
- **PSSD:** LP100

#### Predator 品牌

- SSD: GM3500 / GM6 / GM7 / GM7000 / GM7000 HEATSINK / GM9000 / GM9
- **PSSD:** GP30

### 1.2 连接方式

PCle或硬盘盒

支持的硬盘盒: JMS583 / ASM2362 / ASM2364 / ASM2464PD / RTL9210B

# 二、安装指引

# 2.1 系统要求

- a. 操作系统: Windows10/ 11
- b. 运行内存:至少 4GB
- c. 存储空间:至少 500MB 可用空间

# 2.2 下载地址

下载网址: https://www.acerstorage.cn/support/biwinintelligence-download/

# 三、软件基本功能

3.1 功能模块

**功能介绍:** 硬盘信息、S.M.A.R.T.、故障扫描、性能测试、硬盘擦除、数据迁移、硬盘克隆、系统信息、设置。

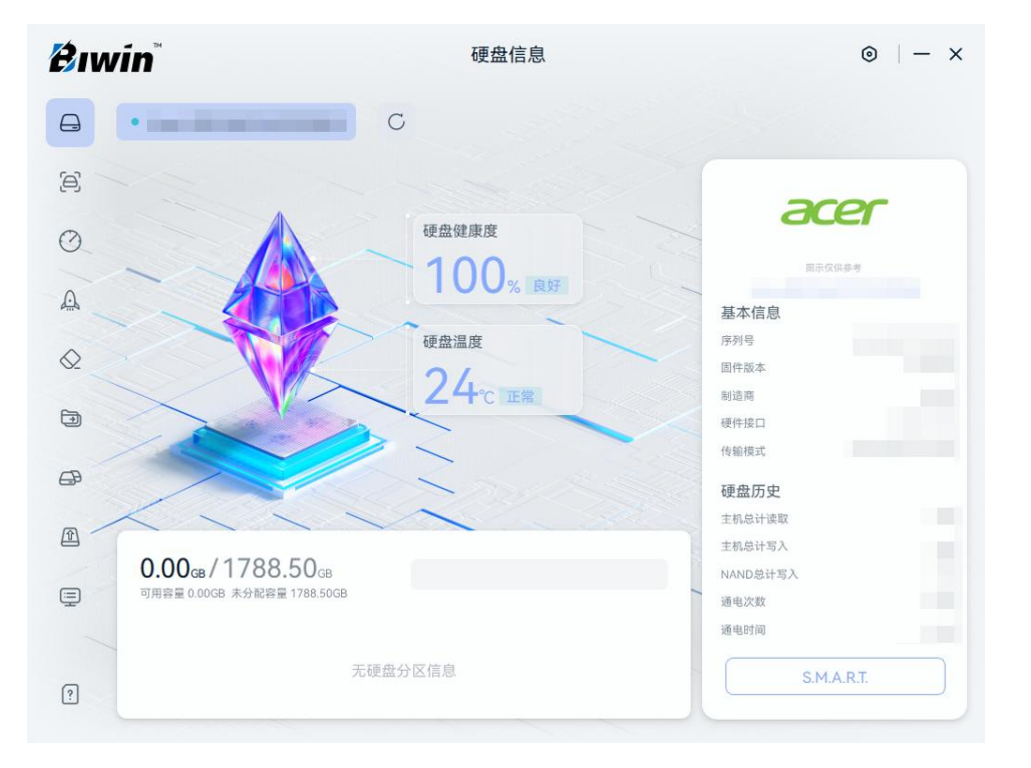

### 3.2 硬盘信息

**功能介绍:**此功能页面显示硬盘的详细信息,帮 助用户快速了解硬盘状态。

#### 显示信息包括:

硬盘基本信息:硬盘型号、序列号、固件版本、 制造商、硬件接口、传输模式; 硬盘历史:主机总计读取,主机总计写入, NAND总计写入,通电次数、通电时间; 硬盘状态:硬盘健康度、硬盘温度; 硬盘分区:硬盘总容量、可用容量、未分配容量。 **操作步骤:** 

1.打开软件, 默认进入硬盘信息页面;

2.选择需要查看的硬盘(如有多个硬盘);

3. 查看右侧的详细信息和硬盘状态。

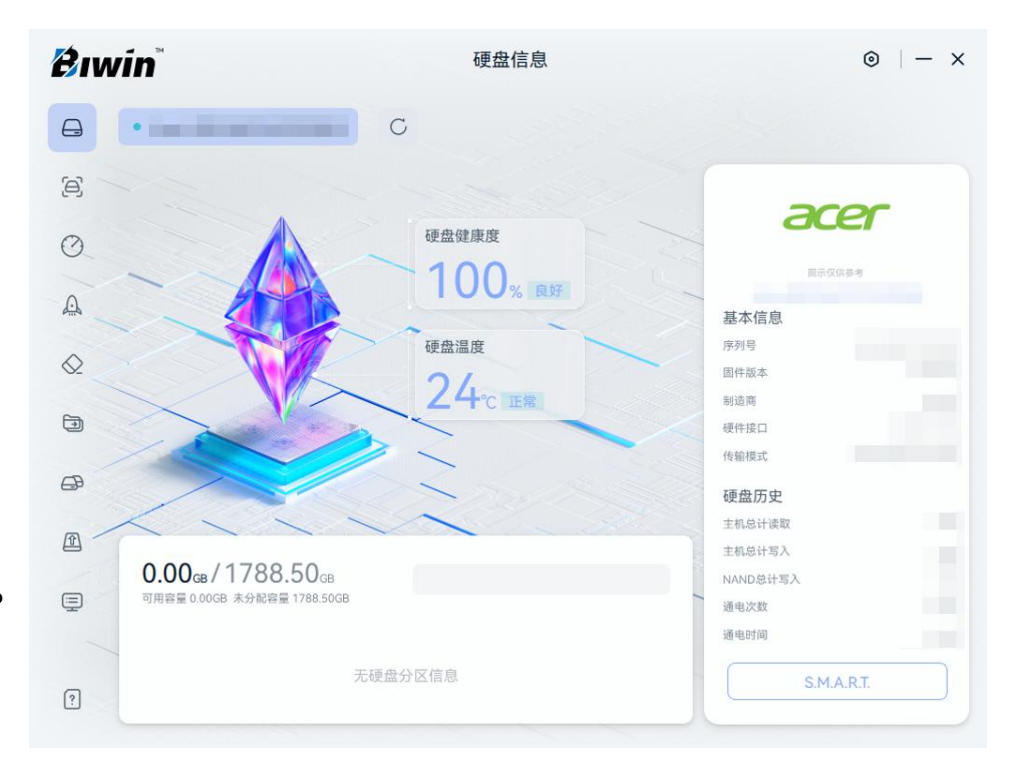

#### 3.3 S.M.A.R.T.

**功能介绍:** S.M.A.R.T. 页面提供硬盘自我监测分 析与报告技术信息,帮助用户提前发现潜在问题。 操作步骤:

1.点击"硬盘信息"图标,点击硬盘信息界面右下 角" S.M.A.R.T. "按钮;

2.查看硬盘各项 S.M.A.R.T. 参数及其当前值;3.根据状态指示灯(绿色为健康,黄色为一般, 红色为警告)判断硬盘健康状态;

4.点击状态指示灯右侧刷新按钮,可刷新 S.M.A.R.T. 信息。

| <b>₿</b> ıwin <sup>™</sup> |                                                                                                    |                                                                                                    | 硬盘信息                                                                                                    |                                                                              |                                                                                 |                                                                                                    | ⊚                                                                                                    |
|----------------------------|----------------------------------------------------------------------------------------------------|----------------------------------------------------------------------------------------------------|----------------------------------------------------------------------------------------------------|------------------------------------------------------------------------------|---------------------------------------------------------------------------------|----------------------------------------------------------------------------------------------------|----------------------------------------------------------------------------------------------------|
| 0                          | •                                                                                                    |                                                                                                    |                                                                                                    | C                                                                            |                                                                                 |                                                                                                    |                                                                                                    |
| æ                          |                                                                                                    |                                                                                                    |                                                                                                    |                                                                              |                                                                                 | • 88 • -                                                                                                    | 叔 · 健康 G                                                                                                    |
| 0                          | 状态                                                                                                    | 标识                                                                                                    | 字段描述                                                                                                    |                                                                              |                                                                                 |                                                                                                    | 当的值                                                                                                    |
| 0                          |                                                                                                    | 01                                                                                                    | 严重装货标志                                                                                                    |                                                                              |                                                                                 | 00                                                                                                    | 00000                                                                                                    |
| A                          |                                                                                                    | 02                                                                                                    | 综合课度                                                                                                    |                                                                              |                                                                                 | 00                                                                                                    | 000128                                                                                                    |
| ~                          |                                                                                                    | 03                                                                                                    | 可用备用容量                                                                                                    |                                                                              |                                                                                 | 00                                                                                                    | 000064                                                                                                    |
| $\otimes$                  |                                                                                                    | 04                                                                                                    | 可用备用容量透值                                                                                                    |                                                                              |                                                                                 | 000                                                                                                    | A00000                                                                                                    |
| 1                          |                                                                                                    | 05                                                                                                    | 已用寿命百分比                                                                                                    |                                                                              |                                                                                 | 00                                                                                                    | 000000                                                                                                    |
|                            |                                                                                                    | 06                                                                                                    | 读取单位计数                                                                                                    |                                                                              |                                                                                 | 00                                                                                                    | 000001                                                                                                    |
| æ                          |                                                                                                    | 07                                                                                                    | 写入单位计数                                                                                                    |                                                                              |                                                                                 | 00                                                                                                    | 000000                                                                                                    |
| A                          |                                                                                                    | 08                                                                                                    | 主机读命令计数                                                                                                    |                                                                              |                                                                                 | 00                                                                                                    | 000101                                                                                                    |
|                            |                                                                                                    | 09                                                                                                    | 主机写命令计数                                                                                                    |                                                                              |                                                                                 | 00                                                                                                    | 000000                                                                                                    |
| Ð                          |                                                                                                    | 0A                                                                                                    | 控制器忙状态时间                                                                                                    | 控制器忙状态时间                                                                     |                                                                                 | 00000000                                                                                                    |                                                                                                    |
|                            |                                                                                                    | 0B                                                                                                    | 启动-关闭循环次数                                                                                                    |                                                                              |                                                                                 | 00                                                                                                    | 00001A                                                                                                    |
| 0                          |                                                                                                    | 0C                                                                                                    | 通电时间(小时)                                                                                                    |                                                                              |                                                                                 | 00                                                                                                    | 000000                                                                                                    |
| Ŀ                          |                                                                                                    |                                                                                                    |                                                                                                    |                                                                              |                                                                                 |                                                                                                    |                                                                                                    |
|                            |                                                                                                    |                                                                                                    |                                                                                                    |                                                                              |                                                                                 |                                                                                                    | ⊚                                                                                                    |
|                            |                                                                                                    |                                                                                                    |                                                                                                    |                                                                              |                                                                                 |                                                                                                    |                                                                                                    |
|                            | •                                                                                                    |                                                                                                    | C                                                                                                    |                                                                              |                                                                                 |                                                                                                    |                                                                                                    |
|                            | •                                                                                                    |                                                                                                    | C                                                                                                    |                                                                              |                                                                                 |                                                                                                    |                                                                                                    |
| e<br>e                     | •                                                                                                    |                                                                                                    | C                                                                                                    |                                                                              |                                                                                 | • 警告 • -                                                                                                    | 般 · 健康 C                                                                                                    |
| e<br>e<br>o                | <                                                                                                    | 标识 李                                                                                                    | C.                                                                                                    | 当前值                                                                          | 最差值                                                                             | <ul> <li>警告</li> <li>一</li> <li>警告減值</li> </ul>                                                                                                    | -般 ● 健康 C<br><i>图始</i> 值                                                                                                    |
|                            | <                                                                                                    | 标识 字 05 重                                                                                                    | 医療法                                                                                                    | 当前值<br>100                                                                   | 最差值<br>100                                                                      | <ul> <li>警告</li> <li>一</li> <li>警告減值</li> <li>50</li> </ul>                                                                                                    | 段 ● 健康 C<br>原始值<br>0000000000                                                                                                    |
| 2<br>()<br>()              | <                                                                                                    | 标识 字<br>05 重<br>09 通                                                                                                    | <ul> <li>              金額送             新分配期区数             电时间(小前)      </li> </ul>                                                                                                    | 当前值<br>100<br>100                                                            | 最變值<br>100<br>100                                                               | <ul> <li>警告 。 -</li> <li>警告減值</li> <li>50</li> <li>0</li> </ul>                                                                                                    | <ul> <li>● 録章 C</li> <li>● 録章 C</li> <li>○ 第始値</li> <li>○ 0000000000</li> <li>○ 0000000000</li> <li>○ 0000000000</li> </ul>                                                                                                    |
|                            | <                                                                                                    | <ul> <li>标识 字)</li> <li>の9 通</li> <li>の2 通</li> </ul>                                                                                                    | <ul> <li>C</li> <li>総築送</li> <li>新分配前区数</li> <li>电时间(小时)</li> <li>电次数</li> </ul>                                                                                                    | 当前蛋<br>100<br>100<br>100                                                     | 最差值<br>100<br>100<br>100                                                        | <ul> <li>警告。</li> <li>一</li> <li>警告減值</li> <li>50</li> <li>0</li> <li>0</li> </ul>                                                                                                    | <ul> <li>● 最重 C</li> <li>第時道</li> <li>00000000000</li> <li>00000000000</li> <li>00000000000</li> <li>00000000000</li> </ul>                                                                                                    |
|                            | <                                                                                                    | <ul> <li>振沢 字</li> <li>の5 重</li> <li>の9 通</li> <li>のC 通</li> <li>A7 回</li> </ul>                                                                                                    | C<br>総価述<br>新分配期区数<br>电灯阀(小时)<br>电次数<br>志硬磁保护模式(只读不写)                                                                                                    | 当前值<br>100<br>100<br>100<br>100                                              | 最差值<br>100<br>100<br>100<br>100                                                 | <ul> <li>警告 ● -</li> <li>警告調値</li> <li>50</li> <li>0</li> <li>0</li> <li>0</li> </ul>                                                                                                    | <ul> <li>税・税表 C</li> <li>原始値</li> <li>00000000000</li> <li>0000000000</li> <li>0000000000</li> <li>00000000004</li> <li>00000000004</li> <li>00000000000</li> </ul>                                                                                                    |
|                            | <                                                                                                    | <ul> <li>标识 字)</li> <li>の5 重</li> <li>の9 通</li> <li>0C 通</li> <li>A7 回</li> <li>A8 物</li> </ul>                                                                                                    | <ul> <li>         C         B)振送         新分配期区数         电时间(小时)         电改数         必要違案件模式(只该不写)         理握编误计数         </li> </ul>                                                                                                    | <u>当前值</u><br>100<br>100<br>100<br>100<br>100                                | <i>最影值</i><br>100<br>100<br>100<br>100<br>100                                   | <ul> <li>警告</li> <li>学告诫値</li> <li>50</li> <li>0</li> <li>0</li> <li>0</li> <li>0</li> <li>0</li> </ul>                                                                                                    | <ul> <li>金 ● 録重 C</li> <li>第34道</li> <li>00000000000</li> <li>00000000000</li> <li>00000000000</li> <li>00000000000</li> <li>00000000000</li> <li>00000000000</li> <li>00000000000</li> </ul>                                                                                                    |
|                            | <ul> <li></li> <li></li> <li><!--</th--><th><ul> <li>标识 字)</li> <li>05 重</li> <li>09 通</li> <li>0C 通</li> <li>A7 回</li> <li>A8 統</li> <li>A9 环</li> </ul></th><th>C<br/>部が<br/>新分配集区数<br/>电时间(小时)<br/>电次数<br/>赤球曲(保护様式(只该不写))<br/>理度相違(決対数<br/>続け数</th><th>当前值<br/>100<br/>100<br/>100<br/>100<br/>100<br/>100</th><th><i>最變值</i><br/>100<br/>100<br/>100<br/>100<br/>100<br/>100</th><th><ul> <li>         ・ 営舎 ・ ー         ・ ー         ・         ・</li></ul></th><th></th></li></ul> | <ul> <li>标识 字)</li> <li>05 重</li> <li>09 通</li> <li>0C 通</li> <li>A7 回</li> <li>A8 統</li> <li>A9 环</li> </ul>                                                                                                    | C<br>部が<br>新分配集区数<br>电时间(小时)<br>电次数<br>赤球曲(保护様式(只该不写))<br>理度相違(決対数<br>続け数                                                                                                    | 当前值<br>100<br>100<br>100<br>100<br>100<br>100                                | <i>最變值</i><br>100<br>100<br>100<br>100<br>100<br>100                            | <ul> <li>         ・ 営舎 ・ ー         ・ ー         ・         ・</li></ul>                                                                                                    |                                                                                                    |
|                            | <<br>秋志<br>・<br>・<br>・<br>・                                                                                                    | 株理 字<br>の5 運<br>の7 通<br>ん7 回<br>ん8 性<br>ん9 好<br>人8 編                                                                                                    | C     C     C  C     C     C | 当前值<br>100<br>100<br>100<br>100<br>100<br>100<br>0<br>0                      | <b>和宏信</b><br>100<br>100<br>100<br>100<br>100<br>100<br>100<br>0                | <ul> <li>翌音 ・</li> <li>受音調道</li> <li>50</li> <li>0</li> <li>0</li> <li>0</li> <li>0</li> <li>10</li> <li>0</li> <li>10</li> <li>0</li> </ul>                                                                                                    | 3 東京 ・ 法<br>法研究     1000000000     100000000     100000000                                                                                                    |
|                            | <<br>秋志<br>・<br>・<br>・<br>・                                                                                                    | 振沢 字の<br>の5 重<br>09 通<br>0C 通<br>A7 回<br>A8 物<br>4<br>A9 好<br>A8 編<br>4<br>A2 類                                                                                                    | <ul> <li>         ・・・・・・・・・・・・・・・・・・・・・・・・・・・・・</li></ul>                                                                                                    | 当約選<br>100<br>100<br>100<br>100<br>100<br>100<br>0<br>0<br>0                 | #差值<br>100<br>100<br>100<br>100<br>100<br>100<br>0<br>0                         | ・ 聖音 ・<br>学言詞値<br>0<br>0<br>0<br>0<br>10<br>0<br>0<br>0<br>0<br>0<br>0<br>0<br>0<br>0<br>0<br>0<br>0<br>0                                                                                                    | <ul> <li>● 銀東 C</li> <li>第時道</li> <li>○○○○○○○○○○○○○○○○○○○○○○○○○○○○○○○○○○○○</li></ul>                                                                                                    |
|                            | <                                                                                                    | <ul> <li>振研 学校</li> <li>の5 重</li> <li>の9 通道</li> <li>の2 通道</li> <li>ル3 回</li> <li>ル4 明</li> <li>ル4 明</li> <li>ル5 明</li> </ul>                                                                                                    |                                                                                                    | 当前值<br>100<br>100<br>100<br>100<br>100<br>100<br>0<br>0<br>0<br>200          | 最差值<br>100<br>100<br>100<br>100<br>100<br>100<br>0<br>0<br>200                  | <ul> <li>第音・</li> <li>第音・</li> <li>第音・</li> <li>第音・</li> <li>第</li> <li>50</li> <li>0</li> <li>0</li> <li>0</li> <li>0</li> <li>0</li> <li>0</li> <li>0</li> <li>0</li> <li>0</li> <li>0</li> <li>0</li> <li>0</li> <li>0</li> <li>0</li> <li>0</li> <li>0</li> <li>0</li> </ul>                                                                                                    | <ul> <li>税・銀田 C</li> <li>第34億</li> <li>00000000000</li> <li>000000000000</li> </ul>                                                                                                    |
|                            | <ul> <li></li> <li>秋本</li> <li>・</li> <li>・</li></ul>                                                                                                    | <ul> <li>振興 学列</li> <li>の5 重</li> <li>の9 通道</li> <li>の2 通道</li> <li>ル7 回回</li> <li>ル3 回回</li> <li>ル4 回回</li> <li>ル5 回回</li> <li>ル5 回回</li> <li>ル6 回回</li> <li>ル6 回回</li> <li>ル7 回回</li> <li>ル8 回回</li> <li>ル8 回回</li> <li>ル9 見</li> <li>ル8 回回</li> <li>ル9 見</li> <li>ル9 見</li> <li>ル9 見</li> <li>ル6 見</li> <li>ル7 長</li> <li>メ7</li> </ul>                                                                                                    | <ul> <li>C</li> <li>B)添成</li> <li>B)分成期区式</li> <li>40万億(小寺)</li> <li>40万度</li> <li>40万度</li></ul>                                                                                                    | 当前值<br>100<br>100<br>100<br>100<br>100<br>100<br>0<br>0<br>0<br>200<br>100   | 最終値<br>100<br>100<br>100<br>100<br>100<br>100<br>0<br>0<br>0<br>200<br>100      | <ul> <li>         ・ 要素         ・ ・・・・・・・・・・・・・・・・</li></ul>                                                                                                    | ★ ● 82.8 C<br>3934/2<br>00000000000<br>00000000000<br>0000000000                                                                                                    |
|                            | <<br>*<br>*<br>*<br>*<br>*<br>*<br>*<br>*<br>*<br>*<br>*<br>*<br>*                                                                                                    | <ul> <li>市田</li> <li>市田</li> <li< th=""><th></th><th>当前值<br/>100<br/>100<br/>100<br/>100<br/>100<br/>100<br/>0<br/>0<br/>200<br/>100<br/>100</th><th>最終面<br/>100<br/>100<br/>100<br/>100<br/>100<br/>100<br/>0<br/>0<br/>0<br/>200<br/>100<br/>1</th><th><ul> <li>習音 ・</li> <li>容否減値</li> <li>50</li> <li>0</li> <li>0</li> <li>0</li> <li>0</li> <li>0</li> <li>0</li> <li>0</li> <li>0</li> <li>0</li> <li>0</li> <li>10</li> <li>0</li> <li>10</li> <li>0</li> <li>10</li> <li>0</li> <li>10</li> <li>0</li> <li>10</li> <li>0</li> <li>10</li> <li>0</li> <li>10</li> <li>0</li> <li>10</li> <li>0</li> <li>10</li> <li>0</li> <li>10</li> <li>0</li> <li>10</li> <li>10</li></ul></th><th><ul> <li>税・税用 C</li> <li>期始通</li> <li>00000000000</li> <li>000000000000</li> <li>00000000000</li> <li>00000000000</li> <li>0000000000</li> <li>00000000000</li> <li>0000000000</li> <li>00000000000</li> <li>000000000000</li> <li>00000000000</li> <li>00000000000</li> <li>00000000000</li></ul></th></li<></ul> |                                                                                                    | 当前值<br>100<br>100<br>100<br>100<br>100<br>100<br>0<br>0<br>200<br>100<br>100 | 最終面<br>100<br>100<br>100<br>100<br>100<br>100<br>0<br>0<br>0<br>200<br>100<br>1 | <ul> <li>習音 ・</li> <li>容否減値</li> <li>50</li> <li>0</li> <li>0</li> <li>0</li> <li>0</li> <li>0</li> <li>0</li> <li>0</li> <li>0</li> <li>0</li> <li>0</li> <li>10</li> <li>0</li> <li>10</li> <li>0</li> <li>10</li> <li>0</li> <li>10</li> <li>0</li> <li>10</li> <li>0</li> <li>10</li> <li>0</li> <li>10</li> <li>0</li> <li>10</li> <li>0</li> <li>10</li> <li>0</li> <li>10</li> <li>0</li> <li>10</li> <li>10</li></ul> | <ul> <li>税・税用 C</li> <li>期始通</li> <li>00000000000</li> <li>000000000000</li> <li>00000000000</li> <li>00000000000</li> <li>0000000000</li> <li>00000000000</li> <li>0000000000</li> <li>00000000000</li> <li>000000000000</li> <li>00000000000</li> <li>00000000000</li> <li>00000000000</li></ul> |

# 3.4 故障扫描

**功能介绍:**提供快速扫描和深度扫描两种模式, 用于检测硬盘潜在故障。

操作步骤:

1. 点击"故障扫描"图标;

2. 选择扫描模式:快速扫描或深度扫描;

3. 点击"开始扫描"按钮;

4. 扫描完成后,查看结果并采取行动,也可点

击"重新扫描"按钮再次测试。

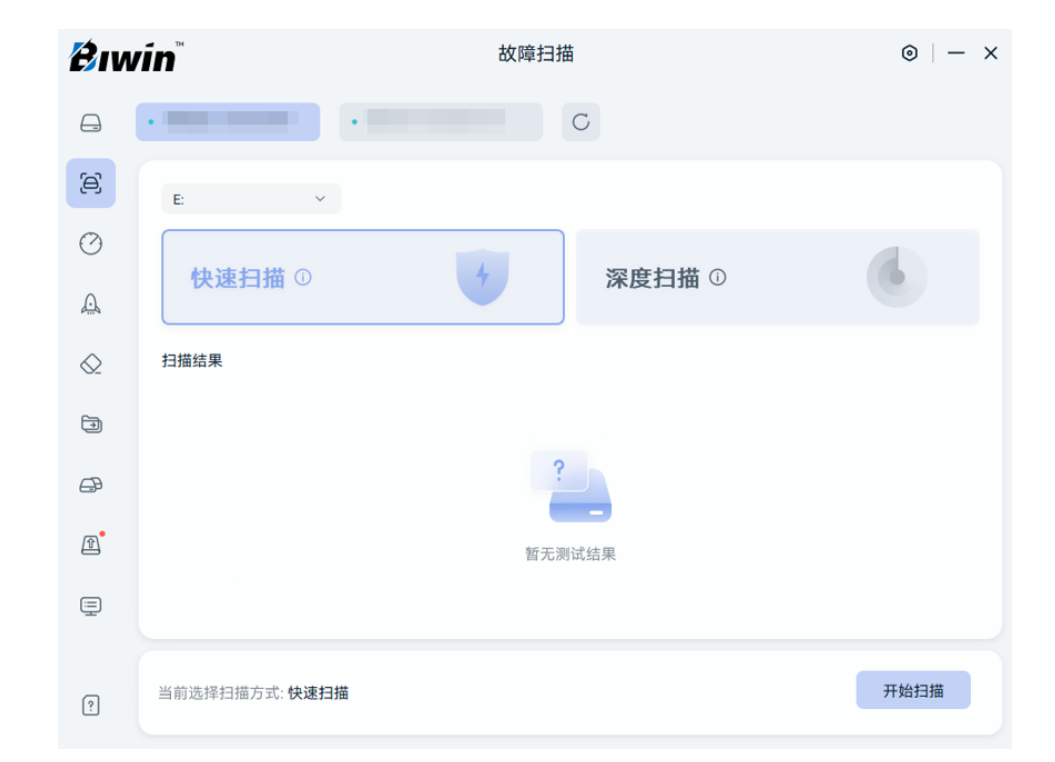

3.5 性能测试

**功能介绍:**测试硬盘的读取和写入性能,提供详细的性能数据。

#### 操作步骤:

1. 点击"性能测试"图标;

点击"设置基准测试",设置相关性能指标;
 点击"开始测试"按钮,测试完成后可查看测试结果,点击"重新测试"按钮可以重新测试。

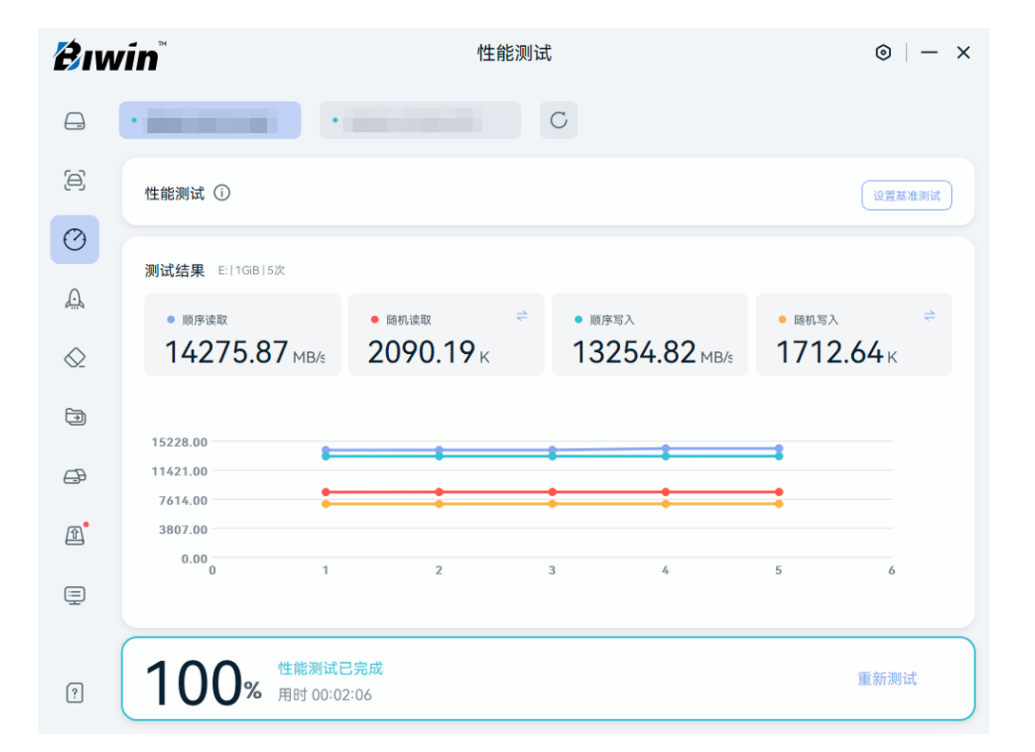

#### 3.6 硬盘擦除

**功能介绍:**清理硬盘内文件系统的索引和目录结构, 或使硬盘恢复出厂设置状态。

#### 操作步骤:

- 1. 点击"硬盘擦除"图标;
- 2. 选择需要擦除的硬盘,选择擦除方式;
- 3. 点击"开始擦除",并点击风险确认;
- 擦除完成后可查看结果,点击"重新擦除"按钮可 以重新擦除。

#### 温馨提示:

1. 普通擦除:清理硬盘内文件系统的索引和目录结构,原数据和分区信息会丢失,硬盘将进入未初始化状态;

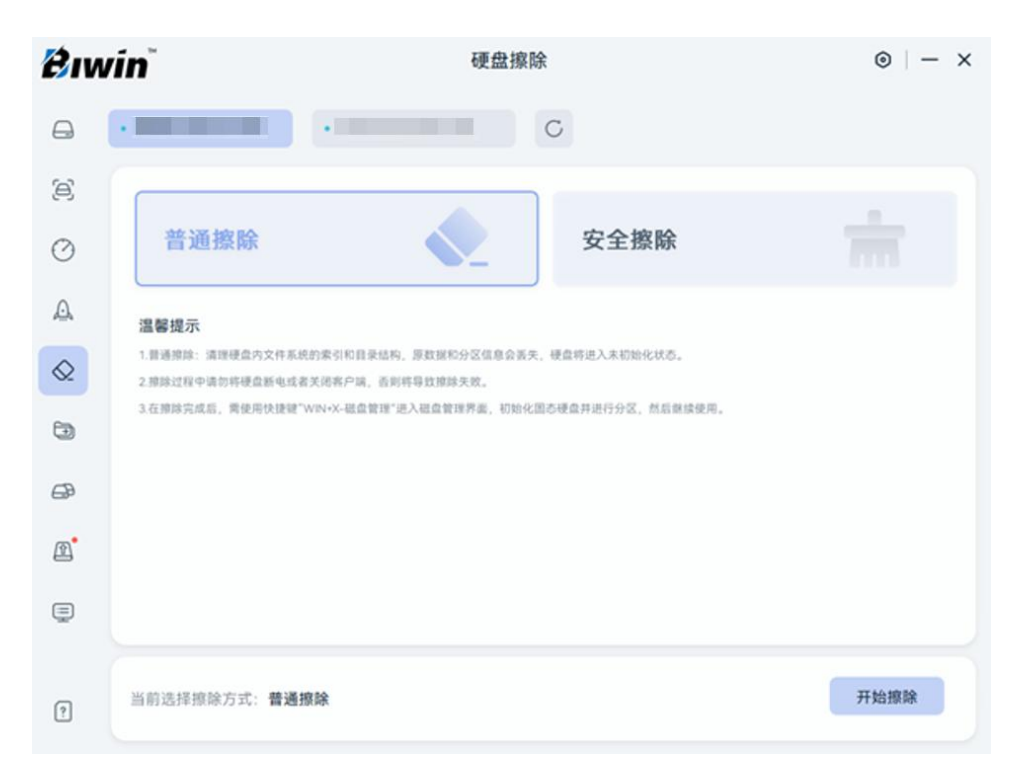

#### 3.7 数据迁移

**功能介绍:**迁移源硬盘中的数据到目标硬盘。 操作步骤:

- 1. 点击"数据迁移"图标;
- 2. 选择源硬盘和目标硬盘;
- 3.选择源硬盘需要迁移的文件和目标硬盘需要保 存的目录;
- 4. 点击"开始迁移"按钮;
- 5.迁移完成后可查看结果,点击"重新迁移"按钮 可以重新迁移。

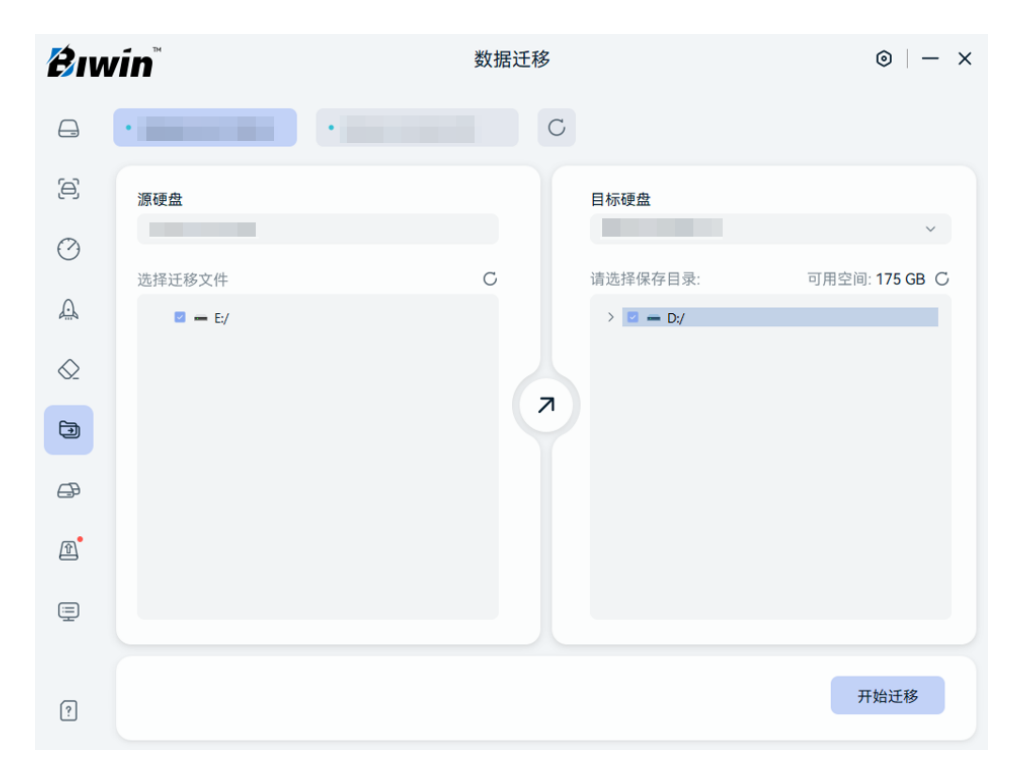

#### 3.8 硬盘克隆

**功能介绍:**克隆源硬盘数据到目标硬盘,克隆 系统推荐使用此功能。

#### 操作步骤:

- 1. 点击"硬盘克隆"图标;
- 2. 选择源硬盘和目标硬盘;
- 3. 点击"开始克隆";
- 4. 克隆完成后可查看结果,点击"重新克隆"按 钮可以重新克隆。

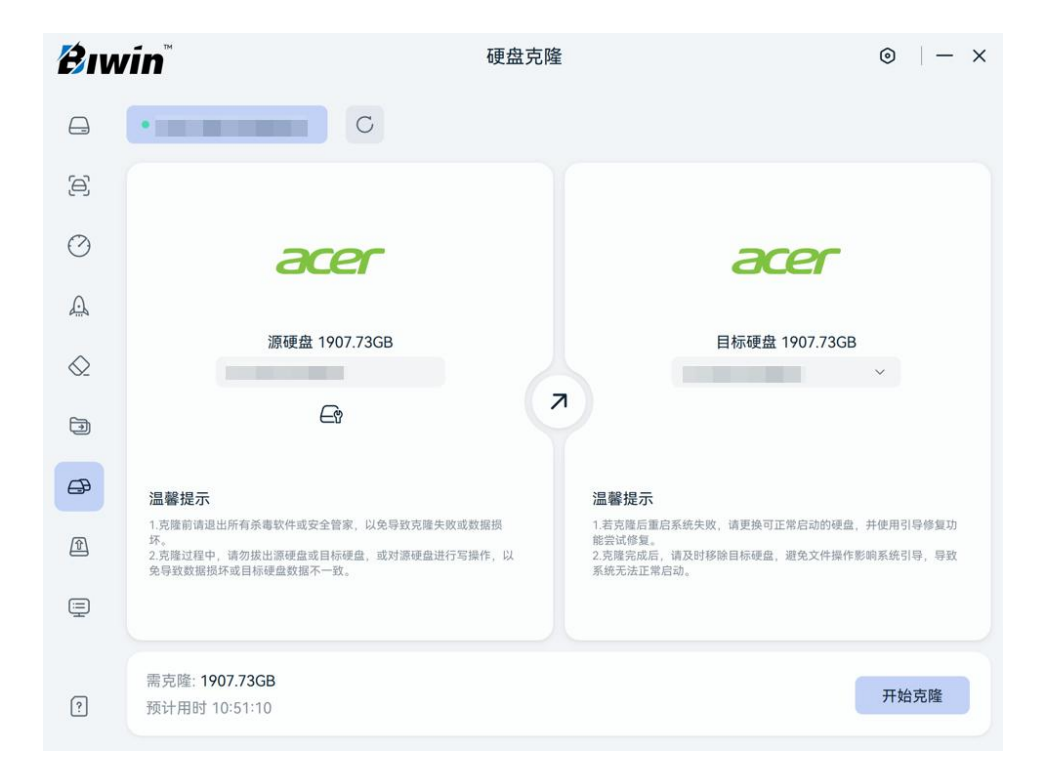

# 3.9 系统信息

**功能介绍:**支持查看系统配置信息。 操作步骤:

1. 点击"系统信息"图标;

2. 功能界面能够准确显示当前主机的操作系统信

息、硬件信息和存储控制器信息。

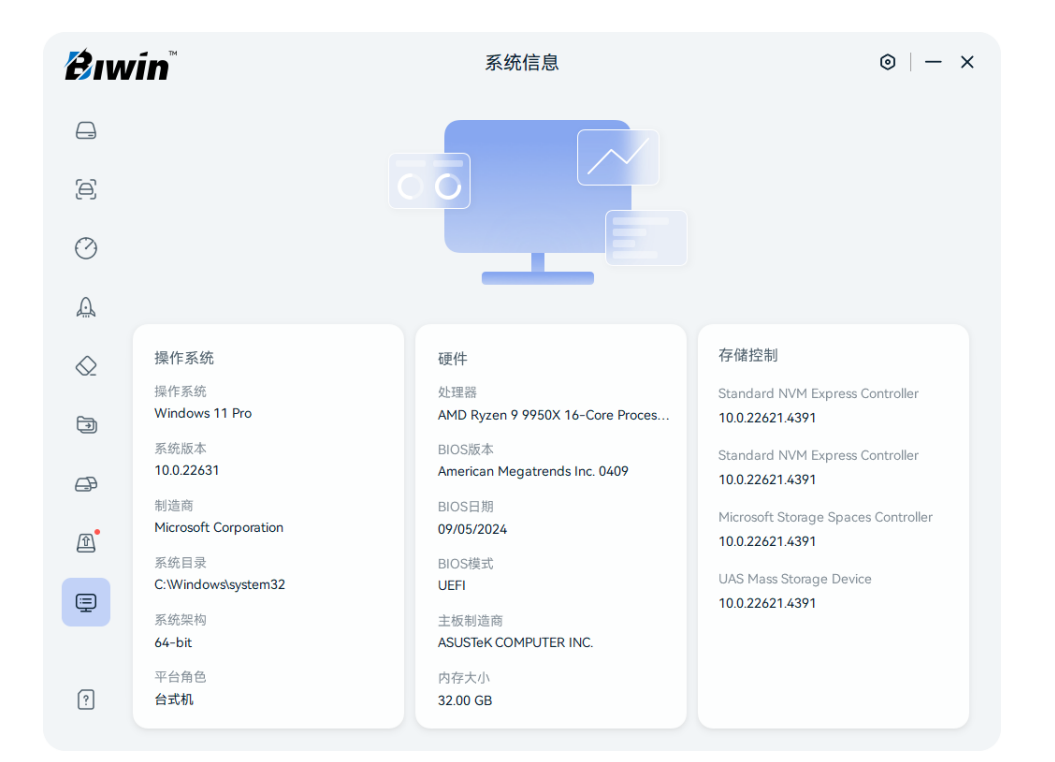

# 3.10 使用手册

**功能介绍**:内置详细的操作使用手册、使用注意 事项以及常见问题的说明,方便用户查阅。 操作步骤:

点击"使用手册",查看相关内容。

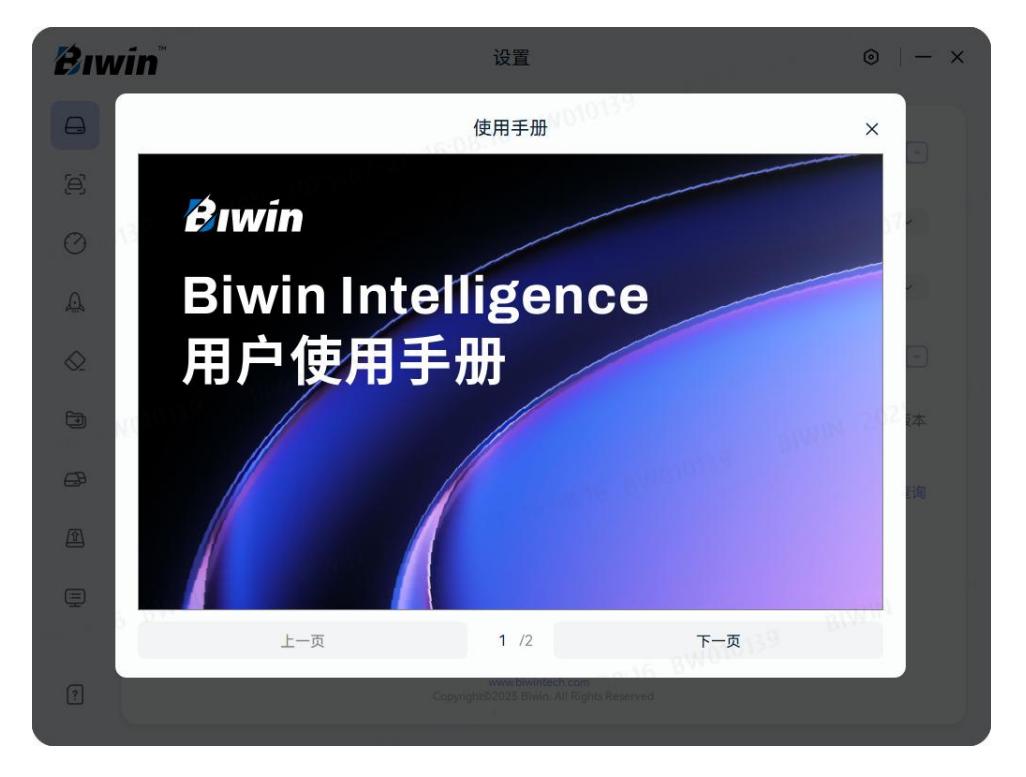

3.11 设置

3.11.1 自动扫盘

**功能介绍:**支持用户自行选择是否开启自动扫盘 功能。

3.11.2 语言选项

**功能介绍:**支持多语言界面,提供简体中文、繁体中文、英语三种语言设置,方便全球用户使用。

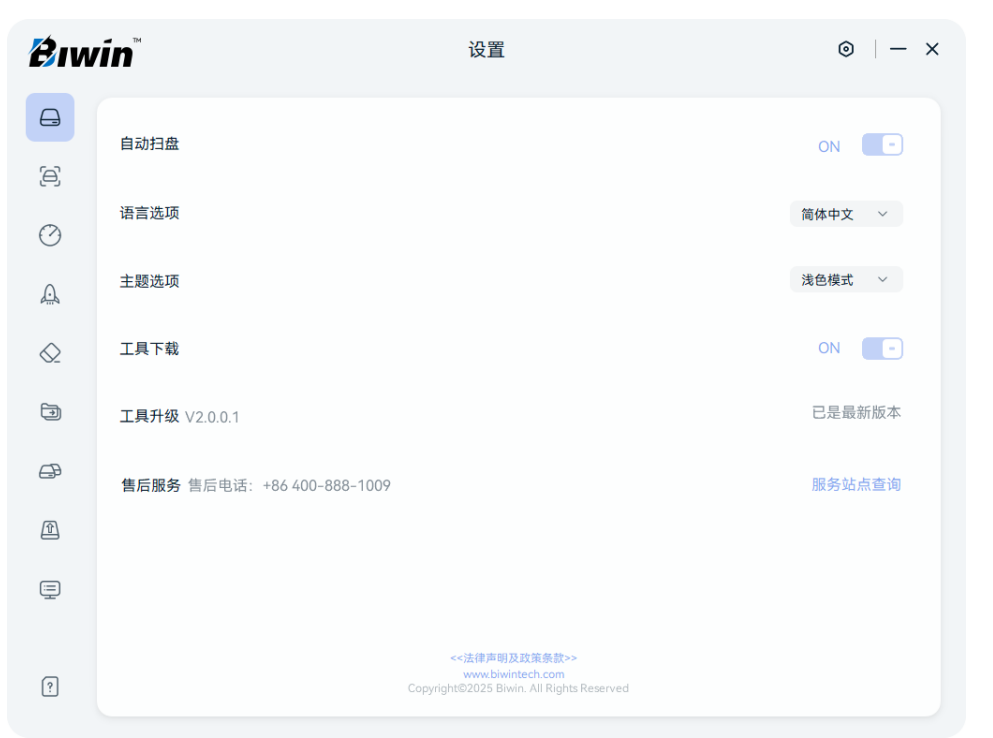

3.11.3 主题选项
功能介绍:支持浅色/深色模式,用户可根据喜好 自行切换主题模式。
3.11.4 工具下载
功能介绍:支持用户自行选择是否开启工具安装
包自动下载功能。
3.11.5 工具升级
功能介绍:支持用户对工具版本进行更新,确保

用户获取最新功能。

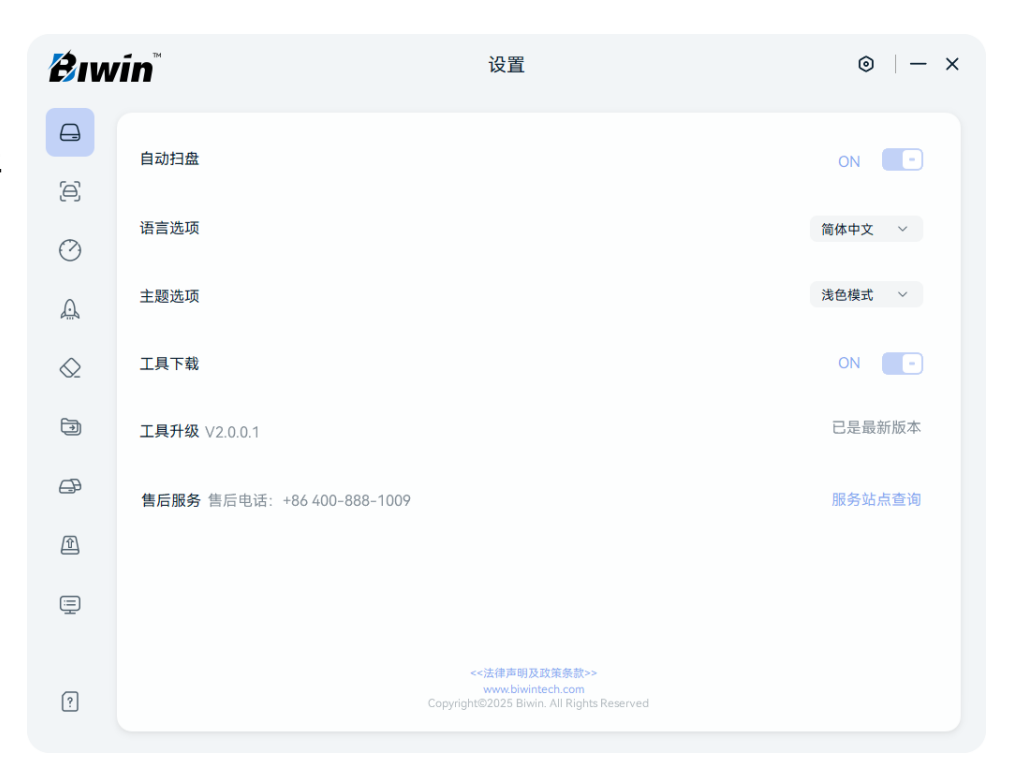

# 四、使用注意事项

4.1 硬盘检测与识别

4.1.1 若硬盘在工具中读取失败,请在"磁盘管理"下确认硬盘是否正常挂载;

4.1.2 若硬盘分区无驱动器号或识别到其他系统类型的分区时,工具自动规划分区类型为Vol分区,且 该分区可用容量识别为0MB,识别硬盘为不支持的驱动器;

4.1.3 若界面显示"未识别到任何分区",请使用快捷键"WIN+X-磁盘管理"进入"磁盘管理"界面,初始 化固态硬盘并进行分区,然后继续使用;

4.1.4 工具S.M.A.R.T.值为16进制;

#### 4.2 故障扫描与性能测试

4.2.1 深度扫描功能的扫描时间会随剩余空间大小指数增长,在进行功能扫描时不能对分区进行操作, 否则会导致深度扫描功能测试失败;

4.2.2 深度扫描功能的前部分进程为功能测试预准备动作,后部分进程为扫描功能测试;

4.2.3 硬盘在正常测试过程中不能异常拔除硬盘或强制关闭测试工具, 否则会造成硬盘功能异常

4.3 硬盘擦除

4.3.1 使用硬盘擦除功能时,请务必确认硬盘重要数据已备份;

#### 4.4 数据迁移与硬盘克隆

- 4.4.1 使用硬盘克隆功能时,请务必确认源硬盘重要数据已备份;
- 4.4.2 数据迁移或硬盘克隆操作前,检查目标硬盘是否有足够存储空间;

4.4.3 数据迁移会在目标硬盘所选路径下新建文件夹并保存迁移数据;

4.4.4 硬盘克隆和数据迁移的源硬盘的选择方式为硬盘列表选择,目标硬盘的选择方式为下拉框选择;4.4.5 若数据迁移源硬盘为系统盘,迁移数据可能因为无读取权限导致迁移失败;

#### 4.5 工具设置

4.5.1 工具会对读取到的硬盘每间隔五分钟刷新一次,用户可在设置界面自行选择关闭;

4.5.2 工具发布新版本时后台会自动下载安装包, 用户可在设置界面自行选择关闭;

4.5.3 在工具的正常安装和使用中, 第三方杀毒工具会进行异常提示, 但工具不会侵犯用户隐私安全, 请在安全管家中添加C:\Windows\BIWIN DISK MASTER目录为信任目录;

#### 4.6 硬件操作与兼容性

4.6.1 若用户在电脑开机时插拔 M.2 硬盘, 需要先关机再重新开机才能正常使用;

4.6.2 功能使用中,请避免对硬盘的非常规读写操作,例如:格式化分区、填充硬盘;

4.6.3 部分高版本操作系统创建的ReFS类型的文件分区,在低版本操作系统上分区类型可能识别为 RAW分区,工具部分功能无法正常使用。

# 五、常见问题

5.1 为什么硬盘信息未显示?

检查硬盘是否按照PCle或要求的硬盘盒类型正确连接;

重新启动软件后重试。

5.2 S.M.A.R.T. 参数中出现黄色或红色警告怎么办?

黄色: 备份重要数据并定期检查;

红色: 立即备份数据并更换硬盘。

5.3 性能测试结果低于预期的原因?

检查硬盘是否处于高负载状态;

确保硬盘连接到高速接口(如PCle); 确保性能测试使用配置为默认配置;

关闭后台运行的其他程序等。

5.4 硬盘擦除过程被中断会发生什么?

数据可能未被完全清除,重新进行硬盘擦除操作。

5.5 硬盘健康度较低或深度扫描故障块较多时怎么办?

立即备份数据并更换硬盘,或联系技术支持获取帮助。

通过 Biwin Intelligence,用户能够高效管理硬盘并提升设备的使用体验。如有疑问,请访问佰维官 网或联系技术支持。